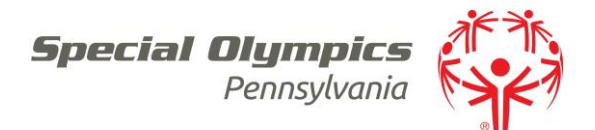

Bulk Email

- From Notifications
  - 1. When your list is generated Right Click: the names on the list
  - 2. *Select*: Select > Select All
    - a. You have the option to select only specific names if you choose
  - 3. Right Click: the names on the list
  - 4. *Select*: Selected Items > Send a Letter > *Select*: SOPA Standard letter > *Select*: Letter you wish to send
    - a. All letters in SOPA Standard letters are pre-generated and ready to send to names on the Itellilists created for Notifications
  - 5. *Select*: save to email letter to all selected names
- ➢ Create New Letter
  - 1. From home Screen Select: Letters/e-mails
  - 2. *Select*: Letter Templates
  - 3. *Select*: Add Letter template
  - 4. Within template properties insert the following details specific to your local program and Save
    - a. Letter Template Name
    - b. Subject
    - c. Letter Type: Your Local Program
    - d. Preferred Sending method: Email
    - e. Email Sender name
    - f. Email "reply-to" address
    - g. Email "Bounce-to" address
  - 5. Select: Save
  - 6. Type in letter content and save
- Send Letter
  - 1. Create new list in List Manager /Intellilist Setup
  - 2. *Right Click:* the names on the list
  - 3. *Select*: Selected Items > Send a Letter > *Select*: SOPA Standard letter > *Select*: Letter you wish to send
    - a. You have the option to select only specific names if you choose
  - 4. *Right Click:* the names on the list
  - 5. *Select*: Selected Items > Send a Letter > *Select*: name of Local Program > *Select*: Letter you wish to send
  - 6. *Select*: save to email letter to all selected names